9 マスターメンテナンス

# 9-1 マスタメンテナンス – その1

商品マスタ・納品先マスタ・運送便マスタ・仕入先マスタ・帳合先マスタの操作手順は 同じになっています。

## 操作方法 – 検索画面

- 1) 検索条件を入力します。(必須)
- (検索」ボタンを押すと検索結果が 表示されます。

#### 【検索条件】

各マスタにおける検索条件は 以下の通りです。

#### <u>・商品マスタ</u>

「全て」「商品コード」「商品名」 「JANコード」「仕入先コード」 「備考1」「備考2」

#### <u>・納品先マスタ</u>

「全て」「納品先コード」「納品先名1」 「納品先名2」「納品先住所1」 「納品先電話番号」「帳合先コード」

#### <u>・運送便マスタ</u>

「全て」「運送便コード」「運送便名」

#### <u>・仕入先マスタ</u>

「全て」「仕入先コード」「仕入先名1」 「仕入先名2」「仕入先住所1」 「仕入先電話番号」

#### <u>・帳合先マスタ</u>

「全て」「帳合先コード」「帳合先名1」 「帳合先名2」「帳合先住所1」 「帳合先電話番号」

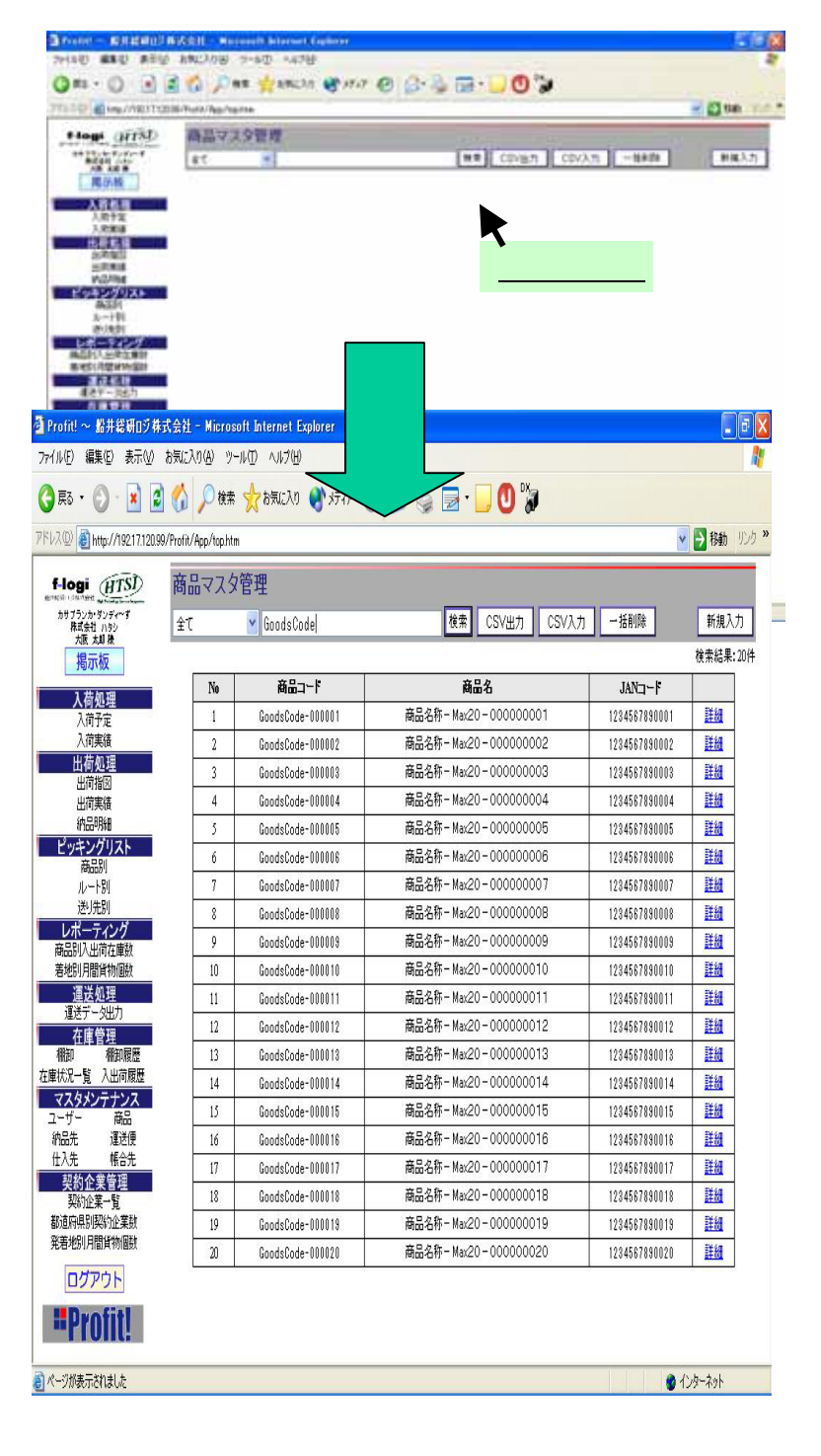

# 9 - 2 マスタメンテナンス – その2

## 操作方法 – 詳細画面

検索結果一覧の右端の列に並んでいる 「詳細」リンクをクリックすると、選択した行 の詳細情報を表示します。

#### <u>「変更」ボタン</u>

クリックすると、現在表示されている マスタ内容を 修正する変更画面を 表示します。

ただし、お使いのユーザー様の 権限によっては、変更画面を表示 できない場合があります。

#### <u>「削除」ボタン</u>

クリックすると、現在表示されている マスタを削除することができます。

ただし、お使いのユーザー様の 権限によっては、削除できない 場合があります。

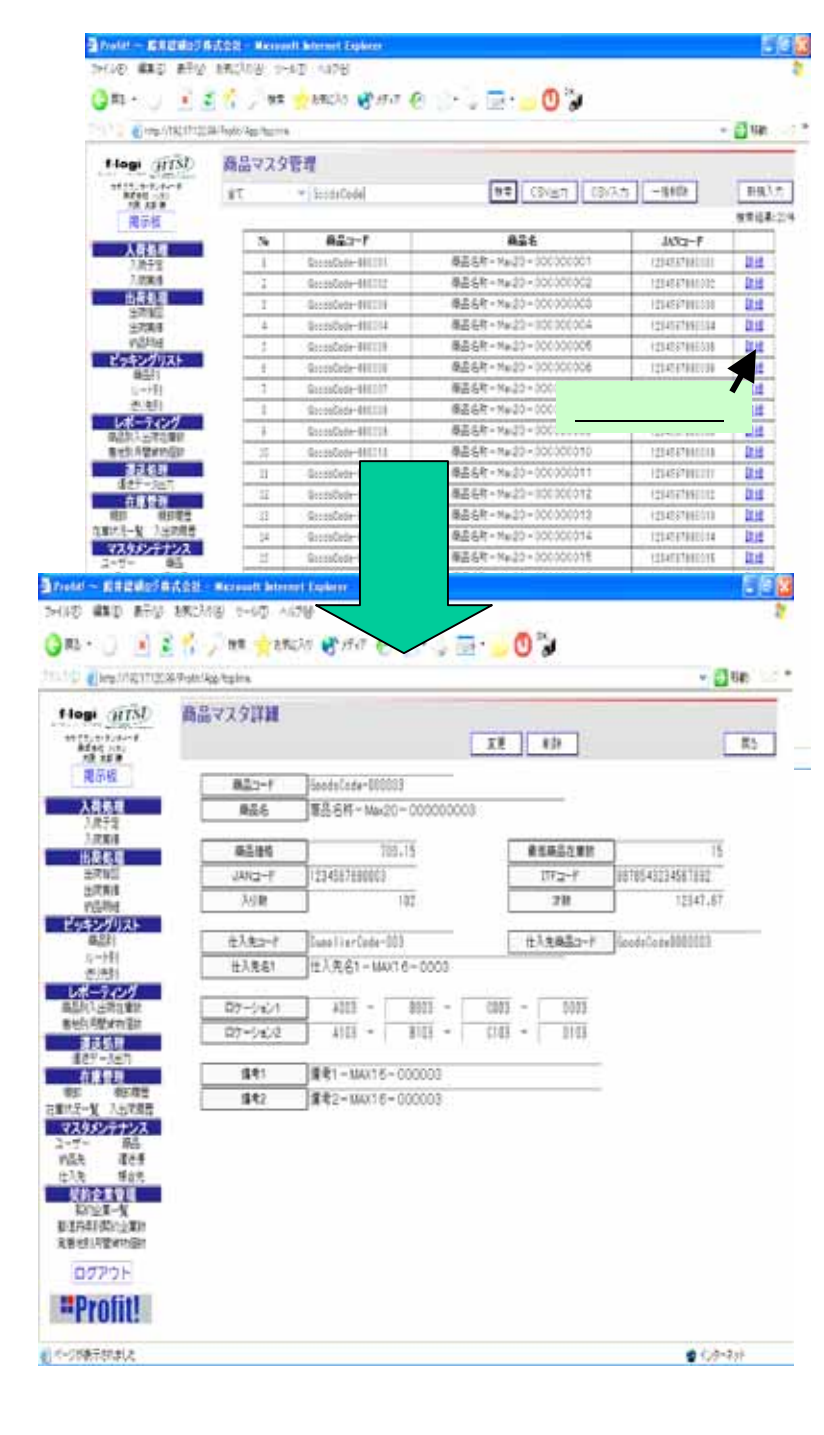

# 9-3 マスタメンテナンス – その3

## 操作方法 – 変更画面

登録されているマスタの内容を変更 します。

> ただし、背景色が灰色の項目は 変更できません。

#### 「確認」ボタン

クリックすると、現在表示されて いる内容で良いかどうか確認する 画面を表示します。 この時、入力した内容にエラーが

ある場合は、その旨を表示します。

#### <u>「キャンセル」ボタン</u>

クリックすると、詳細画面に戻ります。

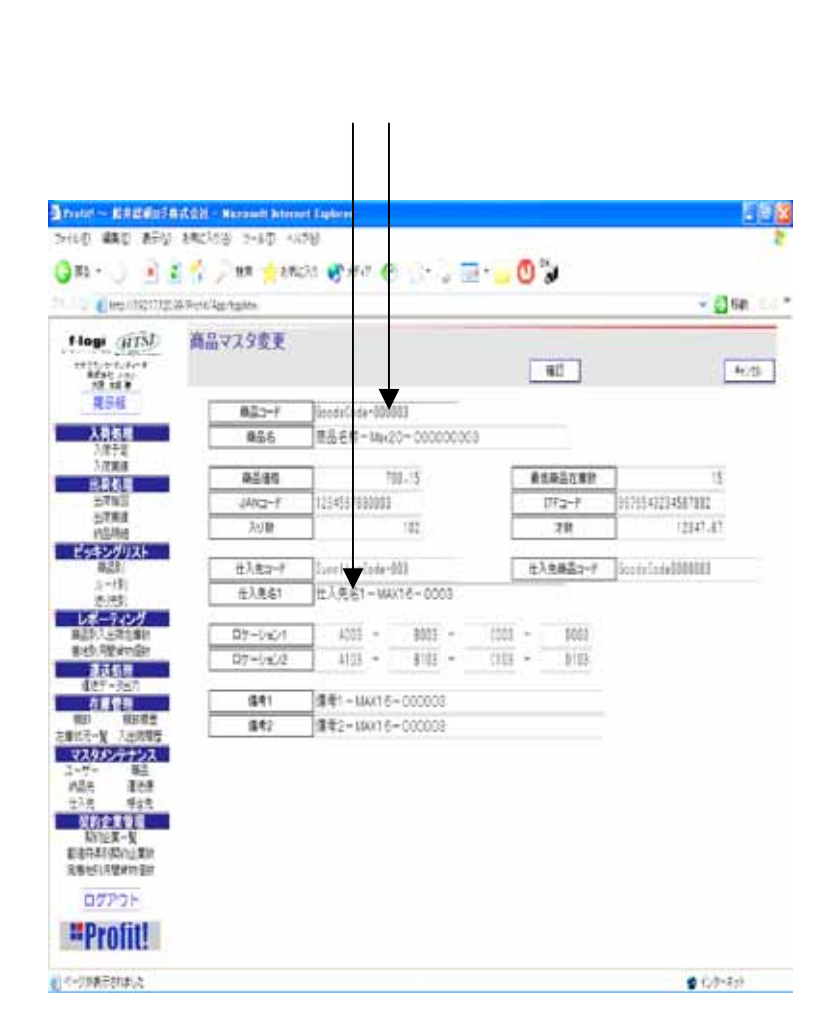

# 9-4 マスタメンテナンス – その4

商品マスタ・納品先マスタ・運送便マスタ・仕入先マスタ・帳合先マスタの操作手順は 同じになっています。

## 操作方法 – 新規追加画面

検索画面の、「新規追加」ボタン をクリックすると全く新しいマスタを 登録するための画面を表示します。 この画面での操作は、変更画面と 同じです。

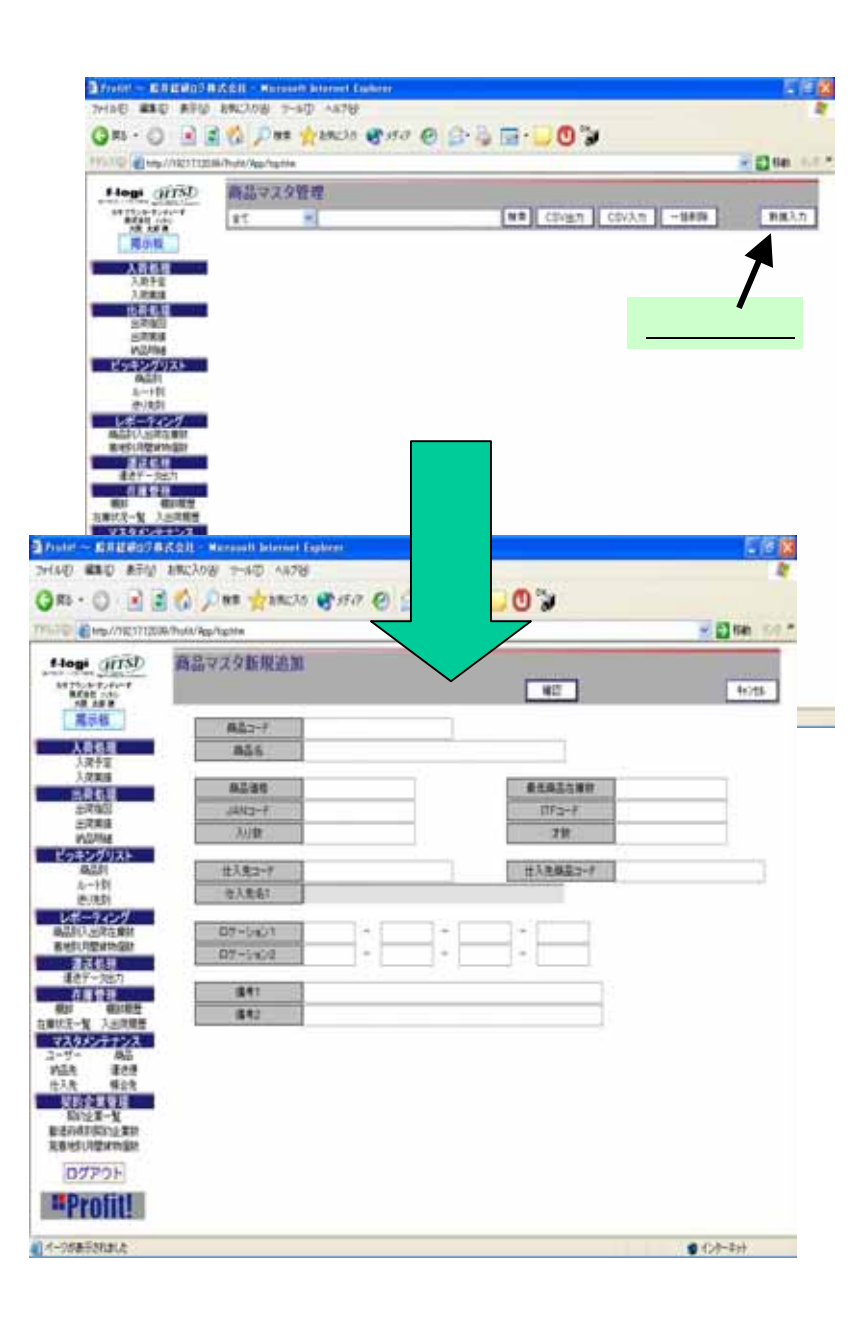

# 9-5 マスタメンテナンス – その5

## 操作方法 – 確認画面

変更または新規追加したマスタの 内容が正しいかどうか確認し、保存 するための画面です。

#### <u>「保存」ボタン</u>

クリックすると、現在表示されている 内容でマスタの内容を書き換えます。

(!)

ー度書き換えたマスタは元に戻す ことはできませんのでご注意下さい。

#### <u>「変更」ボタン</u>

クリックすると、変更画面または 新規追加画面に戻ります。

| Total and the second second seco | August      |                                                               |             |                     |
|----------------------------------------------------------------------------------------------------|-------------|---------------------------------------------------------------|-------------|---------------------|
| ornell (glanning                                                                                                    | program.    |                                                               |             | - 1                 |
| HIN AL                                                                                                    | マスタ確認       |                                                               |             |                     |
| 201                                                                                                    |             |                                                               | - 43        |                     |
|                                                                                                    |             | 1. T. T. T. T. T. T. T. T. T. T. T. T. T.                     |             |                     |
|                                                                                                    | 商品コード       | StoodsCode-100001                                             |             |                     |
|                                                                                                    | 商品名         | ■最高格-Wak20-00000001                                           |             |                     |
| i –                                                                                                    | -           | 1 10.0                                                        | axebaata    | 1                   |
|                                                                                                    | R:: 00      | 200495                                                        |             | lines and annual    |
|                                                                                                    | 16163-4     | 123455/830001                                                 | Int-3-k     | 188/1524221456/1890 |
| ŧ. L                                                                                                    | 7.6篇        | 105                                                           | 78          | 1 11345.6           |
| <u>12</u>                                                                                                    | +3*>-8      | Rost artsta-101                                               | #10857+7    | Reside Code BBBBBBB |
|                                                                                                    | 0.12.2v     | H1251-H116-0001                                               | HCORNEL 1   |                     |
|                                                                                                    | 15//261     | Truxe:-nex.0-0001                                             |             |                     |
| 187                                                                                                    | D7-94/1     | 100 - BEDI -                                                  | 6011 - 1001 |                     |
| म हेर                                                                                                    | 07-5402     | 1101 - E101 -                                                 | 6131 - 5152 |                     |
| 1                                                                                                    |             | ; ;                                                           |             |                     |
|                                                                                                    | <b>請</b> 有1 | 廣東1-MAX16-000001                                              |             |                     |
| 和日常生                                                                                                    | 1842        | ##2-MAX16-000001                                              |             |                     |
| 2005                                                                                                    |             | 100 100 100 100 100 100 40 40 40 40 40 40 40 40 40 40 40 40 4 |             |                     |
| 14                                                                                                    |             |                                                               |             |                     |
| 122 H                                                                                                    |             |                                                               |             |                     |
| 442                                                                                                    |             |                                                               |             |                     |
| -1                                                                                                    |             |                                                               |             |                     |
| ng mat                                                                                                    |             |                                                               |             |                     |
| 197311                                                                                                    |             |                                                               |             |                     |
|                                                                                                    |             |                                                               |             |                     |

# 9-6 マスタメンテナンス – その6

## 操作方法 – アカウントマスタメンテナンス

アカウントマスタのメンテナンスは、 Profit!の各機能の使用権限を設定 するための項目があります。

権限には3つのレベルがあります。

#### <u>・権限なし</u>

機能が使用できません

#### ・機能制限あり

データの検索・閲覧までが使用 できます。

#### ·全機能使用可

検索・閲覧に加えて、登録・修正・削除が できます。

|               | The second second secon |       |      |                   |      | · • • |
|---------------|----------------------------------------------------------------------------------------------------|-------|------|-------------------|------|-------|
| flogi HTSI    | アカウントマスタ新規造加                                                                                                    |       |      | - SE              |      | 4.    |
| stade         | 50-1040 158                                                                                                    |       |      |                   |      |       |
|               | D-040                                                                                                    |       |      |                   |      |       |
| ARE           | 107-1                                                                                                    |       |      |                   |      |       |
| 1.000         | 4115                                                                                                    |       |      |                   |      |       |
| 比荷希腊          | 8185                                                                                                    |       |      |                   |      |       |
| STRU          |                                                                                                    |       |      |                   |      |       |
| (1516)        | 権限一覧                                                                                                    |       |      |                   |      |       |
| RAN1          | 人类于亚                                                                                                    | 481.  |      | 入消失道              | 187. | 1     |
| 6.81          | 5793                                                                                                    | 4812. |      | 2788              | 885. |       |
| V#-961        | 商品をいったかったが日本                                                                                                    | 489.  |      | ルート取らったシックノデリスト出力 | 185. | - 1   |
| 単地の月間はなるな     | きまったがいが出た                                                                                                    | 485.  | . 7. | 的品料辅告力            | 885. |       |
| 236A          | <b>Ⅱ</b> 8万-3出力                                                                                                    | 489.  |      | BUG R             | 185. |       |
| 41100         | <b>在要状况一覧</b>                                                                                                    | 485.  | .7.  | 人出现教堂             | 884. |       |
| 相当 相同度        | アカウントマスきょンテナンス                                                                                                    | 489.  |      | 商品でスタメンテナンス       | 185. | -     |
| 729/27:227    | 約品先77.3メ/9サンス                                                                                                    | 485.  | .7.  | 重き使でスタメンタナンス      | 885. |       |
| 217 M         | 世入先マスタメンタナンス                                                                                                    | 4891. |      | 構会先でスタメンタナンス      | 185. | -     |
| 114 814       | 展出的三年后期於                                                                                                    | 485.  |      | 来着地们月壁建物道限        | 885. |       |
| <b>契約会常常調</b> | BREAT BROAD                                                                                                    | 489.  |      | Kest-L            | 185. | -     |
|               | the second second second second second second second second second second second second second second second se                                                                                                    |       |      |                   |      |       |

# 9-7 マスタメンテナンス - その7

CSVファイル出力の処理を行います。 この処理は、商品、納品先、仕入先、帳合先マスタメンテナンスで共通です。

### CSVファイル出力方法

- 1) 「CSV出力」ボタンを押す 現在、登録されているマスタ情報を CSVファイルとして出力します。
- 2)「ファイルのダウンロード」の表示が出れば、 保存をクリックして、保存場所を決定して 実行してください。

77(1)名

発信元

ファイルを閉じ 酸(心)

CONTENTION

ファイルのダウンロード

2)

| Hagi (1151)                       | 高品マスな世界 |                     |      |
|-----------------------------------|---------|---------------------|------|
|                                   | 1 78    | ## GV25 UV/.5 -#### | 80.5 |
| 1.000<br>1.000<br>1.000           | C:      |                     |      |
| 207320<br>22733<br>P(2584         |         |                     |      |
| 4224<br>6-731<br>8-731            |         |                     |      |
| ALEU-LOUIS AND<br>BARLING AND AND |         |                     |      |
| 477-3111<br>14110<br>82 8082      |         |                     |      |
| 121302-120A                       | 16      |                     |      |
| HAR BUR<br>KOTER-N                | 1 ( )   |                     |      |
| Red Reside                        |         |                     |      |
|                                   |         |                     |      |
| =Profit!                          |         |                     |      |

CSV出力フォーマットは、「マスタメンテナンス - CSV入出力」フォーマット を参照して下さい。

ファイルによっては、コンピュータに問題を起こす可能性があります。 しし下のファイル体験に聞いて知わしくさがある場合や、発生元が完全に注用で きない場合は、のファイルを取ったのほぼねしまれ」たいでとない。

NYUKA YOTE20040714 cay ファイルの種類 Microsoft Excel CSV ファイル

イルキエンゼュータン保存するか選択してください。

(第四〇) キャンセル (第6部1688)

hoshog\*

# 9-8 マスタメンテナンス - その8

CSVファイル入力の処理を行います。

この処理は、商品、納品先、仕入先、帳合先マスタメンテナンスで共通です。

SEAD ARE DECAME

CO AD Service Address Table 1 (Brands) Base New

Profitt

P-9/0 A479 326 / · · · · · · · · · · ·

商品マ2タ管理

## CSVファイル入力方法

- 1) 「CSV入力」ボタンを押す 各マスタデータの取込画面が 表示されます。
- 2) 「参照」ボタンを押す 取込対象ファイル選択画面が 表示されますので、ファイル選択 を行います。

· O 🗟 🗟 🙆 💭 🛤 商品マスタデーク取込み Profit ....... 1.000.00 PHAGAMO DISOTRACSV7HA - 0 # # m AM A BUILDING 800-57-14 0 71 1410.1 71 2.42-5 0 PH #11/2-0 構造なスタサンクル 7+15-5/0 2+160880 (#1007+16 94) 97 あいいせい ログアント <u>ファイルを選んで、</u> "Profit! クリックする。

CSV入力フォーマットは、 「マスタメンテナンス-CSV入出力」 フォーマットを参照して下さい。

3) 「取込」ボタンを押す 取込対象ファイルの読取り結果が、 一覧表示されます。 ステータスの結果を確認し、 取込データを修正したい場合は、 各コードを選択し編集画面に 遷移します。

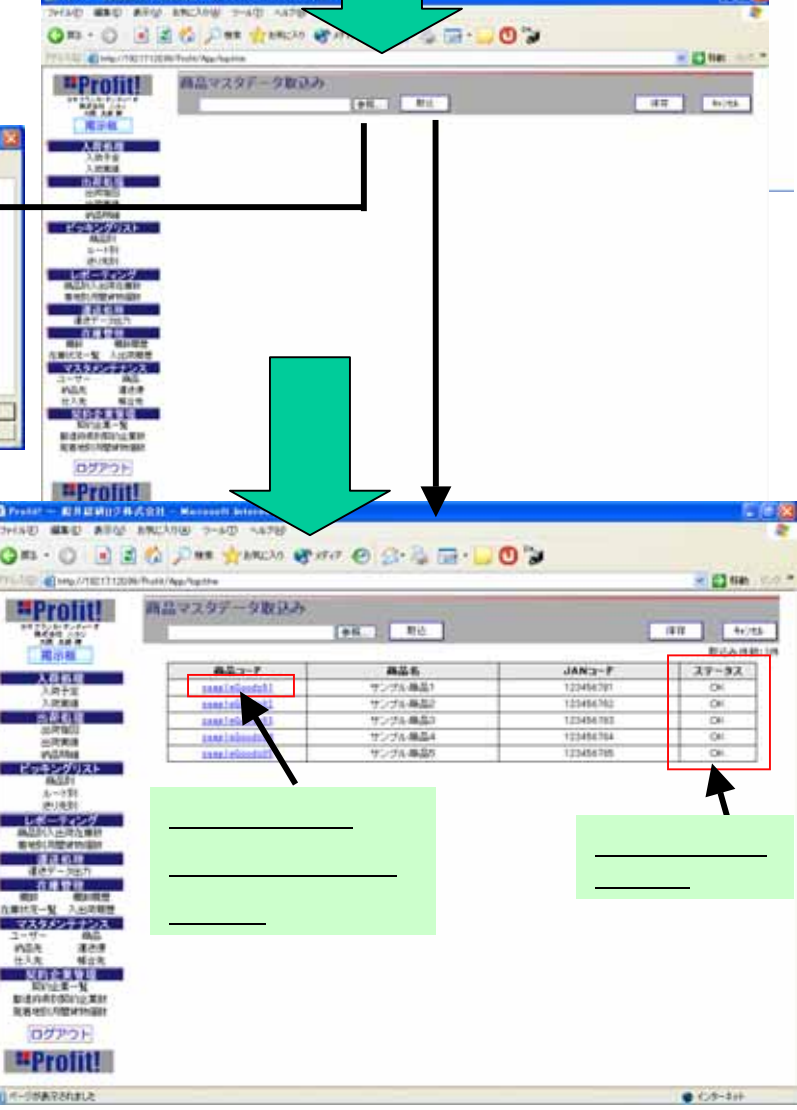

- 123 nm

881.5

\*\* Churn COVAn -###

クリックする。

# 9-9 マスタメンテナンス - その9

CSV入力データ変更の方法です。

- 4) 読込んだCSVファイルの内容を 編集します。
- 5) 読込んだCSVファイルの内容の編集が 完了したら「確認」ボタンを押すと、 マスタデータ取込画面に遷移します。 「キャンセル」ボタンを押すと、 データは変更されず、マスタデータ 取込画面に戻ります。
  - 「保存」ボタンを押す。
    読込み / 編集を行ったCSVファイルの内容で登録を行い、取込結果
    画面に遷移します。
    取込結果画面にて、
    - 取込に成功したデータと、失敗した データが確認できます。

失敗したデータは再度、データを 修正して取込を行ってください。

「キャンセル」ボタンを押すと、 マスタCSV取込自体の処理を 取り止めます。

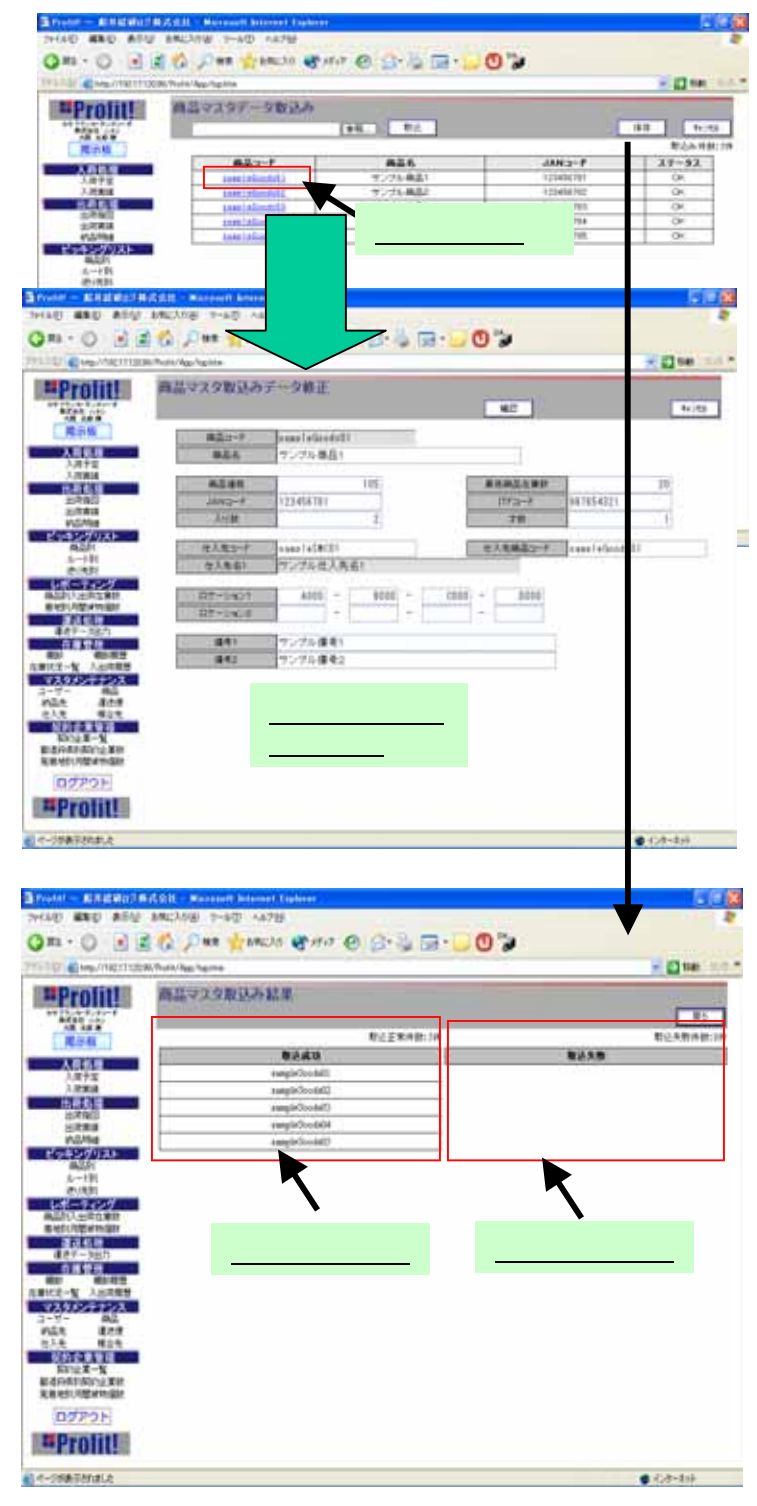

# 9 - 10 マスタメンテナンス - その10

## 操作方法 – 一括削除

検索結果一覧の右端の列に並んでいる 「一括削除」ボタンをクリックすると、現在登録 されているデータを一括で削除します。

ただし、お使いのユーザー様の 権限によっては、変更画面を 表示できない場合があります。

(!) 削除したマスタは元に戻すことは できませんのでご注意下さい。

| 12 0140/1807029         | Topic/App. Nucl. |                           |                              |                     | 1980 · |
|-------------------------|------------------|---------------------------|------------------------------|---------------------|--------|
| Hogi (HISI)             | 商品マスジ            | 2管理                       |                              |                     |        |
| 1111.0-1.0-1<br>Bret -1 | ¥T.              | * Scontodal               | 97 (SVET (SVA                | 5 -19402            | 8837   |
| 18.45.8                 |                  |                           |                              |                     | お田山泉-2 |
| NUM                     | 1.5              | 62F                       |                              | Internet.           | 1      |
| 人有些理                    |                  | Countral and Countral     |                              | and T               | this . |
| 7.084                   | 1.1              | Accessed Million          | <u> </u>                     | Latitude Site       | ALC: N |
| 出版影響                    |                  | Weepbooop Without         | 92<br>272                    | Line of Charles Con | 10.10  |
| 2710                    |                  | -B0000000-910.019         |                              | TIMEFINISH          | 21,22  |
| 27388                   | -                | 9000009-11024             | (中国) - 2012 - 100 2010 - 100 | 121404/191014       | 0.11   |
| ピッキングリスト                |                  | SconCoor-HILLIN           | ■ 日村 - N#27 - 00000000       | 1234287816538       | 111    |
| 851                     | 1                | GrossGede=411111          | 衛田名村 - M#30 - 000000000      | 121424-000100       | 21,52  |
| 11-21                   | 1                | Sccoled-Willin            | ●品名町-N#22-00000007           | 122912,01211        | 11.11  |
| L d - L c d             | 1                | \$2000Gdd+410228          | (単品名社 - 州+20 - 000000000     | 1214587885038       | 調維     |
| A STATE OF A            |                  | SconGole-WICTH            | 原語活動 - Maid9 - 500000009     | (2)4232981038       | 間語     |
| <b>非世纪月間前的回知</b>        | - 25             | GeoseGeor-110111          | 學品名称 - M≠20 - 500500010      | 121454700000        | 0.18   |
| 12.63                   | 11               | GeosoGeor-WICTH           | @品名町=×₩20=00000011           | 12452701217         | 12:12  |
| 127-327                 | - 12             | Scolog-HUIL               | 標品を称-Mar22-300000012         | (2)4177996013       | Dis    |
| 181 18192               | :33              | Geosége-HITTI             | ●品名町-州+30-00000013           | (23428706201)       | Dir He |
| 和此社—发 7.出现用意            | 34               | GreenCode-Hill14          | 優迎名町-Mago-00000014           | 12147479800114      | in et  |
| マスタメンテナンス               | 11               | Sundap-HITH               | ●高品町-Na22+30000001E          | automethicone       | Ind    |
| nia 144                 | - 15             | Quessionia-dettable       | 優長品町-Nw20-00000016           | 1214787882818       | Inie   |
| 出入走 博士性                 | 17               | Sumple-HILLT              | #### - M#39 + 900000017      | 1714737841117       | In in  |
| 髮約全里筆躍                  |                  | day and a shareful ( ) (4 | #25R+N+20+00000008           | 17147478461114      | Date:  |
| BATER-X                 |                  | Supplementations          | REER-N+30+0000005            | 1PL/COMPLEX         | 12.0   |
| A Biel Hithart Bri      |                  | Recorded Hills            | 第三日、                         | 100007000000        | This . |
|                         | 1                | #000000-10111             | ##### - M### - M# 14 (050)   | 121404-040123       | 1112   |

9-11 マスタメンテナンス - CSV入出力

## CSV入力、出力のフォーマットです。

| 【商品マスタCSV入b | 出力フォーマット】       |
|-------------|-----------------|
| 商品コード       | (半角英数:16桁)      |
| 商品名         | (全半角:20桁)       |
| JANコード      | (半角数字∶13桁)      |
| 最低商品在庫数     | (半角数字∶9桁)       |
| 商品価格        | (半角数字:10桁、小数2桁) |
| ITFコード      | (半角数字∶16桁)      |
| 入り数         | (半角数字∶8桁)       |
| 才数          | (半角数字∶5桁、小数2桁)  |
| 仕入先コード      | (半角英数∶16桁)      |
| 仕入先商品コード    | (半角英数∶16桁)      |
| ロケーション1-1   | (半角英数∶4桁)       |
| ロケーション1-2   | (半角英数∶4桁)       |
| ロケーション1-3   | (半角英数∶4桁)       |
| ロケーション1-4   | (半角英数∶4桁)       |
| ロケーション2-1   | (半角英数∶4桁)       |
| ロケーション2-2   | (半角英数∶4桁)       |
| ロケーション2-3   | (半角英数∶4桁)       |
| ロケーション2-4   | 4(半角英数∶4桁)      |
| 備考1         | (全半角:16桁)       |
| 備考2         | (全半角:16桁)       |

| 【納品マスタCSV入 | カフォーマット】   |
|------------|------------|
| 納品先コード     | (半角英数∶16桁) |
| 納品先名1      | (全半角:16桁)  |
| 納品先名2      | (全半角:16桁)  |
| 納品先郵便番号    | (半角数字:7桁)  |
| 納品先電話番号    | (半角英数∶16桁) |
| 納品先住所1     | (全半角:16桁)  |
| 納品先住所2     | (全半角:16桁)  |
| 納品先住所3     | (全半角:16桁)  |
| 帳合先コード     | (半角英数∶16桁) |
| 運送便コード     | (半角英数∶12桁) |
| 備考1        | (全半角:16桁)  |
| 備考2        | (全半角:16桁)  |

納品先住所1の先頭文字列は、 漢字の都道府県を入力してください。

| 【仕入先マスタCSV入出力フォーマット】 |            |  |  |
|----------------------|------------|--|--|
| 仕入先コード               | (半角英数∶16桁) |  |  |
| 仕入先名1                | (全半角:16桁)  |  |  |
| 仕入先名2                | (全半角:16桁)  |  |  |
| 仕入先郵便番号              | (半角数字∶7桁)  |  |  |
| 仕入先電話番号              | (半角英数∶16桁) |  |  |
| 仕入先住所1               | (全半角:16桁)  |  |  |
| 仕入先住所2               | (全半角:16桁)  |  |  |
| 仕入先住所3               | (全半角:16桁)  |  |  |
| 備考1                  | (全半角∶16桁)  |  |  |
| 備考2                  | (全半角:16桁)  |  |  |

仕入先住所1の先頭文字列は、 漢字の都道府県を入力してください。

## の付いているものは

必須入力です。

| 【帳合先マスタCSV入出力フォーマット】 |            |  |  |  |
|----------------------|------------|--|--|--|
| 帳合先コード               | (半角英数:16桁) |  |  |  |
| 帳合先名1                | (全半角:16桁)  |  |  |  |
| 帳合先名2                | (全半角:16桁)  |  |  |  |
| 帳合先郵便番号              | (半角数字:7桁)  |  |  |  |
| 帳合先電話番号              | (半角英数:16桁) |  |  |  |
| 帳合先住所1               | (全半角:16桁)  |  |  |  |
| 帳合先住所2               | (全半角:16桁)  |  |  |  |
| 帳合先住所3               | (全半角:16桁)  |  |  |  |
| 備考1                  | (全半角:16桁)  |  |  |  |
| 備考2                  | (全半角:16桁)  |  |  |  |

帳合先住所1の先頭文字列は、 漢字の都道府県を入力してください。

# 10 揭示板

# 10-1 掲示板 – その1

## スレッド表示画面

Profit!には、ユーザー様同士のちょっとした業務連絡やコミュニケーションのための 掲示板があります。

メニューの「掲示板」ボタンをクリック すると、右のような画面が表示されます。 また、最近新しい投稿があった場合は、 ボタンの横に「New」というラベルが表示 されます。

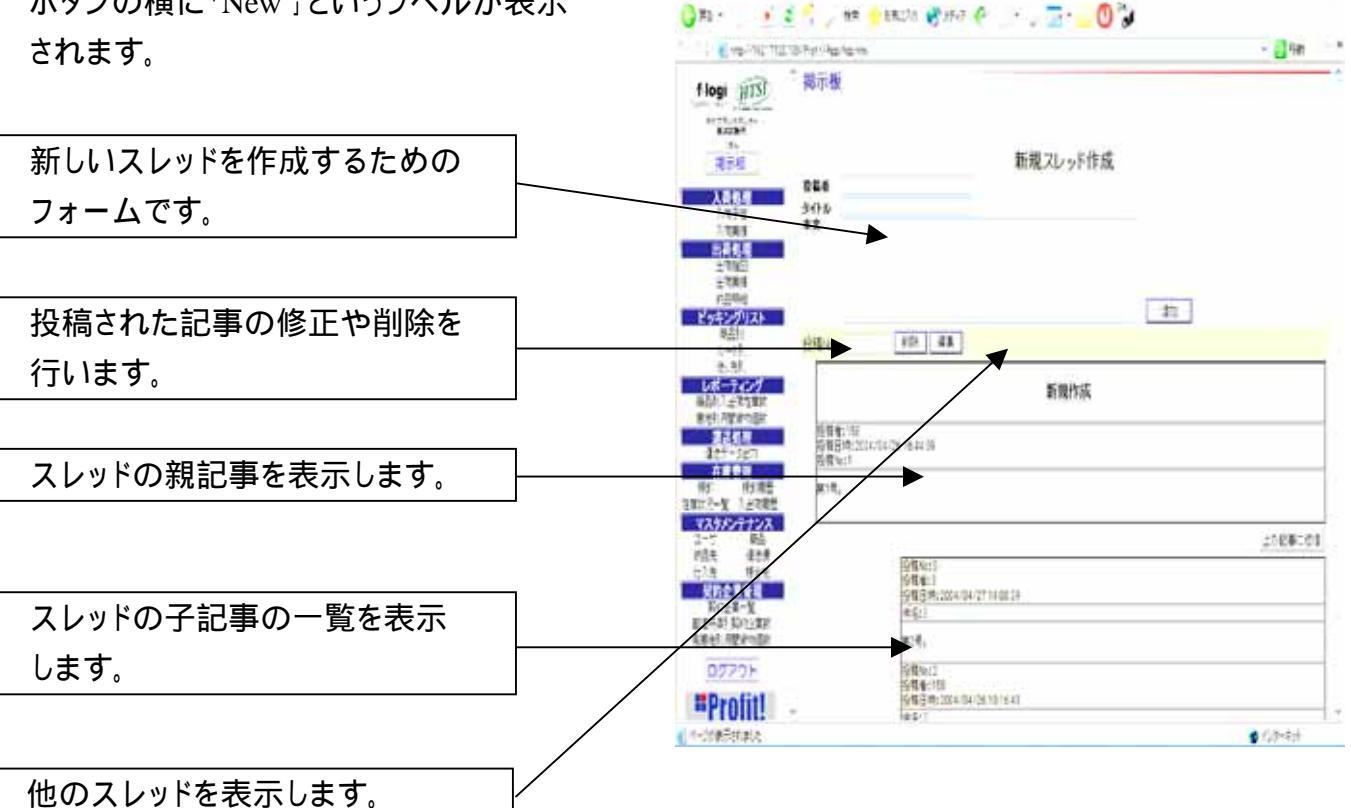

# 10-2 掲示板 - その2

## スレッド新規追加

既存のスレッドとは異なる話題を取り上げたい場合は、新たなスレッドを作成します。

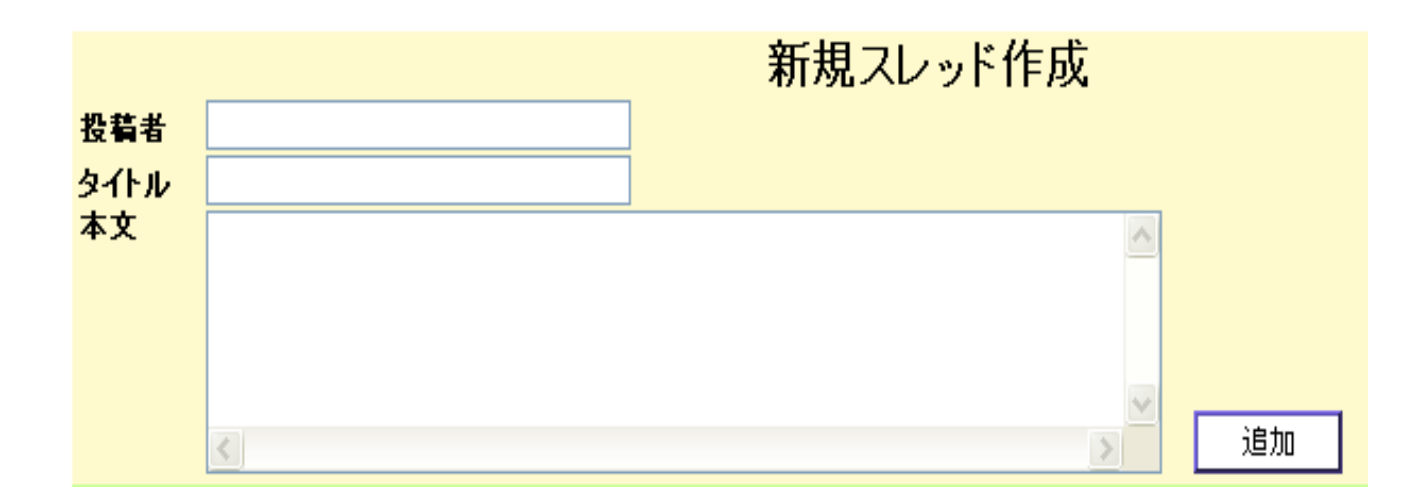

- 投稿者: ユーザー様の名前を入力します。
- タイトル:スレッドのタイトルを入力します。
- 本文 : スレッドの親記事の内容を入力します。

すべての項目を入力し終わったら、 追加ボタンをクリックしてください。 新たなスレッドが作成されます。

作成できるスレッドの上限数は900です。 また、古いスレッドは定期的に削除されます。

# 10-3 掲示板 - その3

## スレッドへの返信

スレッドに返信する方法です。

スレッドの親記事のすぐ下に設置されて いる 「上の記事に返信」ボタンを クリックすると、記事の投稿画面が表示 されます。

投稿者: ユーザー様の名前を 入力します。 件名: 投稿のタイトルを入力します。

本文:投稿記事の内容を入力します。

すべてを入力し終わったら、「投稿」 ボタンをクリックしてください。スレッドに 対して返信が行われます。

もし、返信しない場合は、「一覧に戻る」 ボタンをクリックしてください。

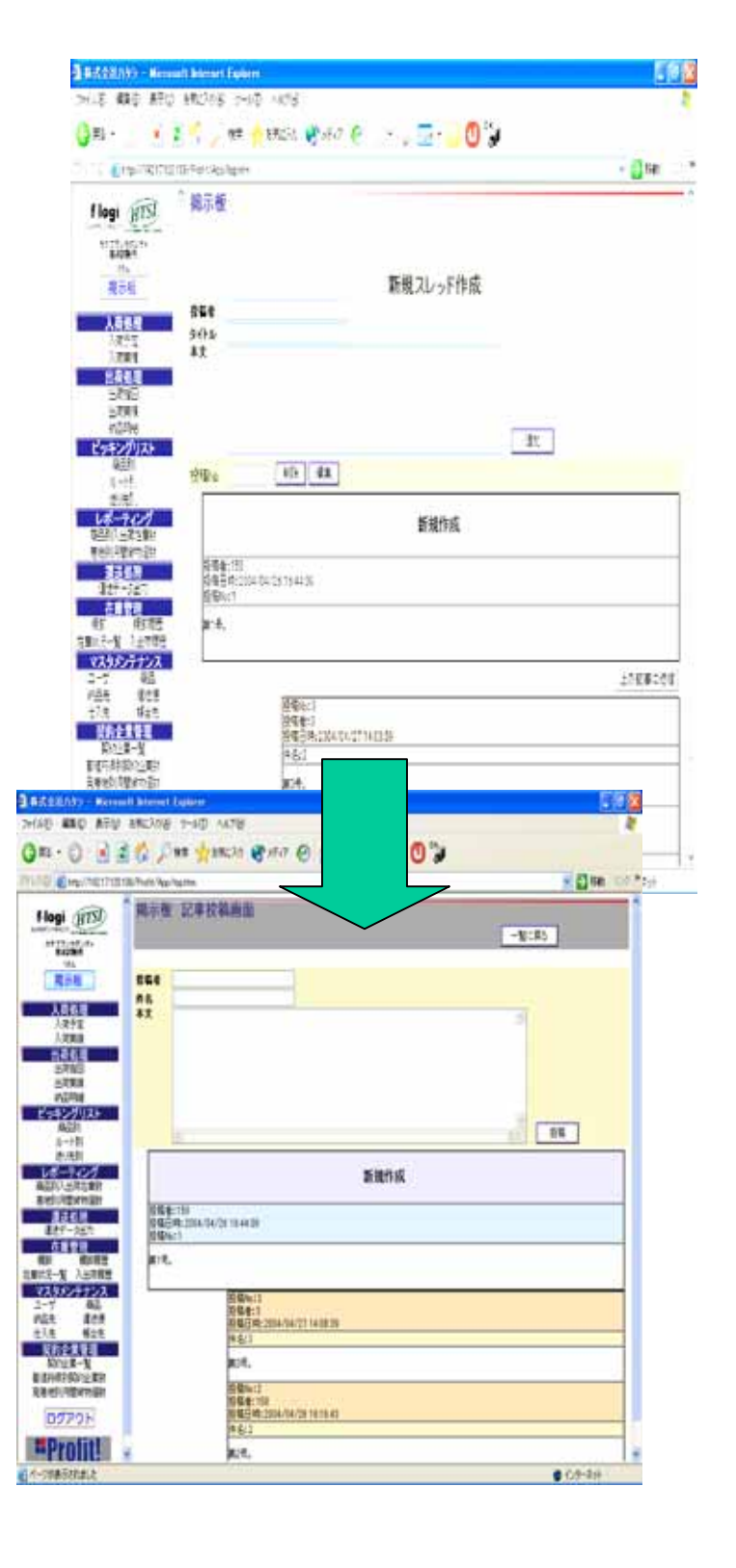

# 10-4 掲示板 - その4

## 投稿の修正・削除

一度投稿した記事を修正・削除する方法です。

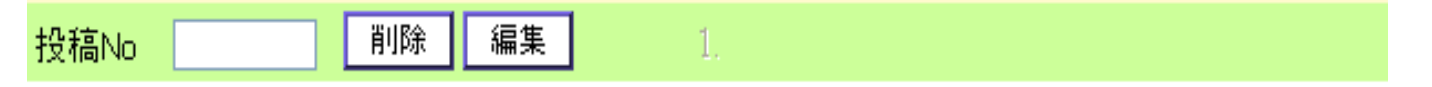

- 1) に修正または削除したい記事の投稿Noを入力します。
- 2)その後、修正したい場合は 「編集」ボタンを、削除したい場合は 「削除」ボタンをクリックしてください。

ただし、他のユーザー様が投稿した記事に関しては、修正・削除はできません。 また、スレッドの親記事を削除すると、スレッドそのものが削除されますので、 注意してください。